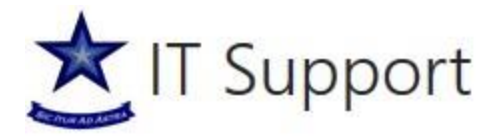

## How to Remotely Access your Priory Academy Work Environment Using Citrix Receiver

- 1. INTRODUCTION TO CITRIX RECIEVER
- 2. SETUP CITRIX RECIEVER FOR YOU HOME COMPUTER
- 3. CITRIX ON A IOS DEVICE

## Introduction to Citrix Receiver

Citrix Receiver is an easy-to-install software client that lets you access your applications, desktops and data easily and securely from any device, including smartphones, tablets, PCs and Macs. Working with a Citrix-enabled IT infrastructure, Receiver gives you the mobility, convenience and freedom you need to get your work done.

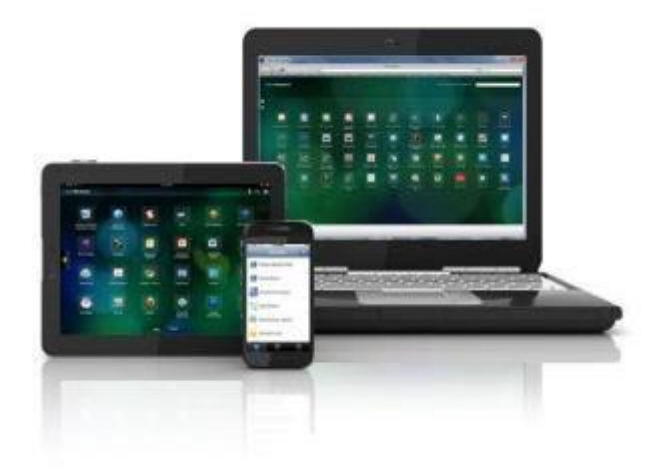

Connect to The Priory Academy network infrastructure using

Citrix to access:

- A full desktop environment.
- Email.
- Academy data applications
- SIMS
- Microsoft Office
- Your own user area and shared drive access.

Citrix receiver uses your home broadband to setup a secure connection to our network.

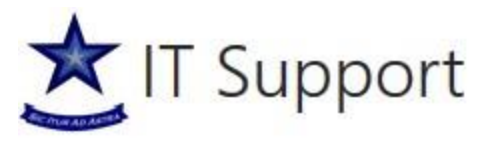

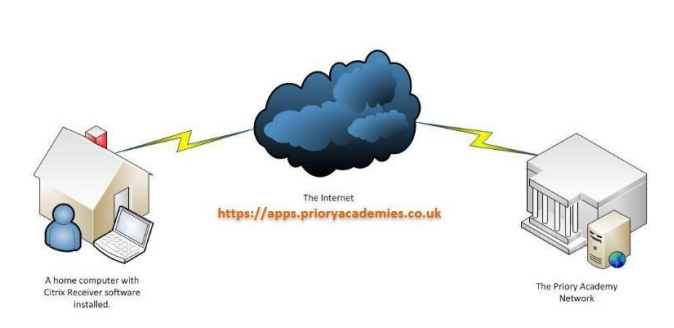

## Setup Citrix for Your Home Computer

To use Citrix receiver you first need to visit this link <u>https://desktop.prioryacademies.co.uk</u>. Log on to the Citrix front end by entering your Priory Academy domain username and Password.

| C C I https://desktop.prioryscademies.co.uk/vpn/index.html | NetScaler Gateway X                                | - ₫ ×<br>♠★¤@ |
|------------------------------------------------------------|----------------------------------------------------|---------------|
|                                                            |                                                    |               |
| Citrix <b>Receiver</b>                                     | Please log on<br>User name:<br>Password:<br>Log On |               |
|                                                            |                                                    |               |
|                                                            |                                                    |               |

When prompted to install Receiver tick "I agree" and click install.

Your browser will then begin to download Receiver, if you are using Internet Explorer you will need to choose to "Run" the application on the pop-up at the bottom of your screen.

If you do not wish to Install Citrix Receiver choose to Log on without installing the application and your desktop will load in a Web Browser window, however you will not have access to local drives or devices on your computer.

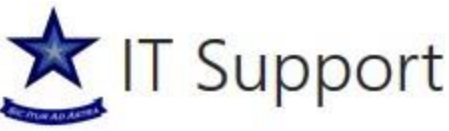

| Insta | I Citrix Receiver to access your ap                         | plications |
|-------|-------------------------------------------------------------|------------|
|       | ✓ Legree with the <u>Citric lisense encoment</u><br>Install | ů.         |
|       | Scounty defails   Log on                                    |            |

Once the installer has finished downloading, run it and follow the on-screen instructions to correctly install it.

|                                         | tra Receiver                             | 12                                                                        |           |
|-----------------------------------------|------------------------------------------|---------------------------------------------------------------------------|-----------|
|                                         | Welcome to Citri                         | x Receiver Setup                                                          |           |
| c                                       | Cick Install to restal Circ<br>computer. | e Receiver on your                                                        |           |
| Citrix Receiver                         | 0                                        | 1                                                                         |           |
| Installing                              | 0                                        |                                                                           |           |
| Please wat while Carlo inscender is not | and.                                     |                                                                           |           |
|                                         |                                          |                                                                           |           |
|                                         |                                          | Larce Larce                                                               |           |
|                                         |                                          |                                                                           |           |
|                                         |                                          |                                                                           |           |
|                                         |                                          |                                                                           |           |
|                                         |                                          |                                                                           |           |
|                                         | Citrix Receiver                          |                                                                           | 83        |
|                                         |                                          |                                                                           |           |
|                                         | You must resta<br>want to autom          | rt your computer to complete the installation<br>atically restart it now? | s. Do you |
|                                         |                                          |                                                                           |           |
|                                         |                                          |                                                                           |           |

If at any point the installer requests you for a **server address** you need to enter "desktop.prioryacademies.co.uk" this should prompt you for your password, use the same username and password that you use to log into the computers in school.

If you do not get the prompt to enter the server address you need to launch Citrix Receiver on your PC

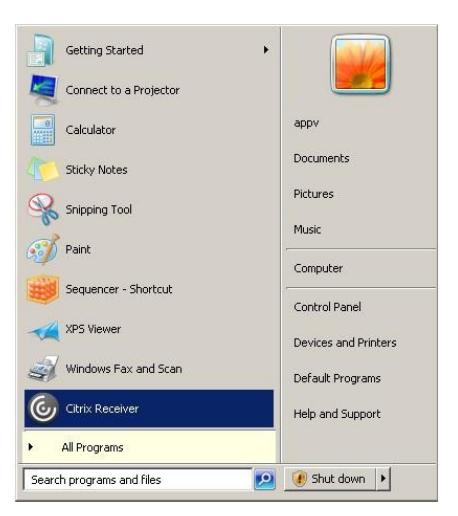

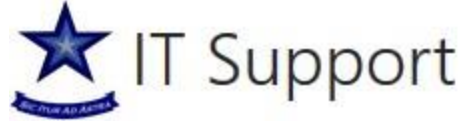

Once you have successfully installed Citrix Receiver and set the server address up as "remote.prioryacademies.co.uk" return to the <u>remote access webpage</u> (<u>https://desktop.prioryacademies.co.uk</u>)

This time, when you log in it may prompt you to run the Citrix Plugin, if it does this accept.

When you login you'll see your available desktop. Click the desktop.

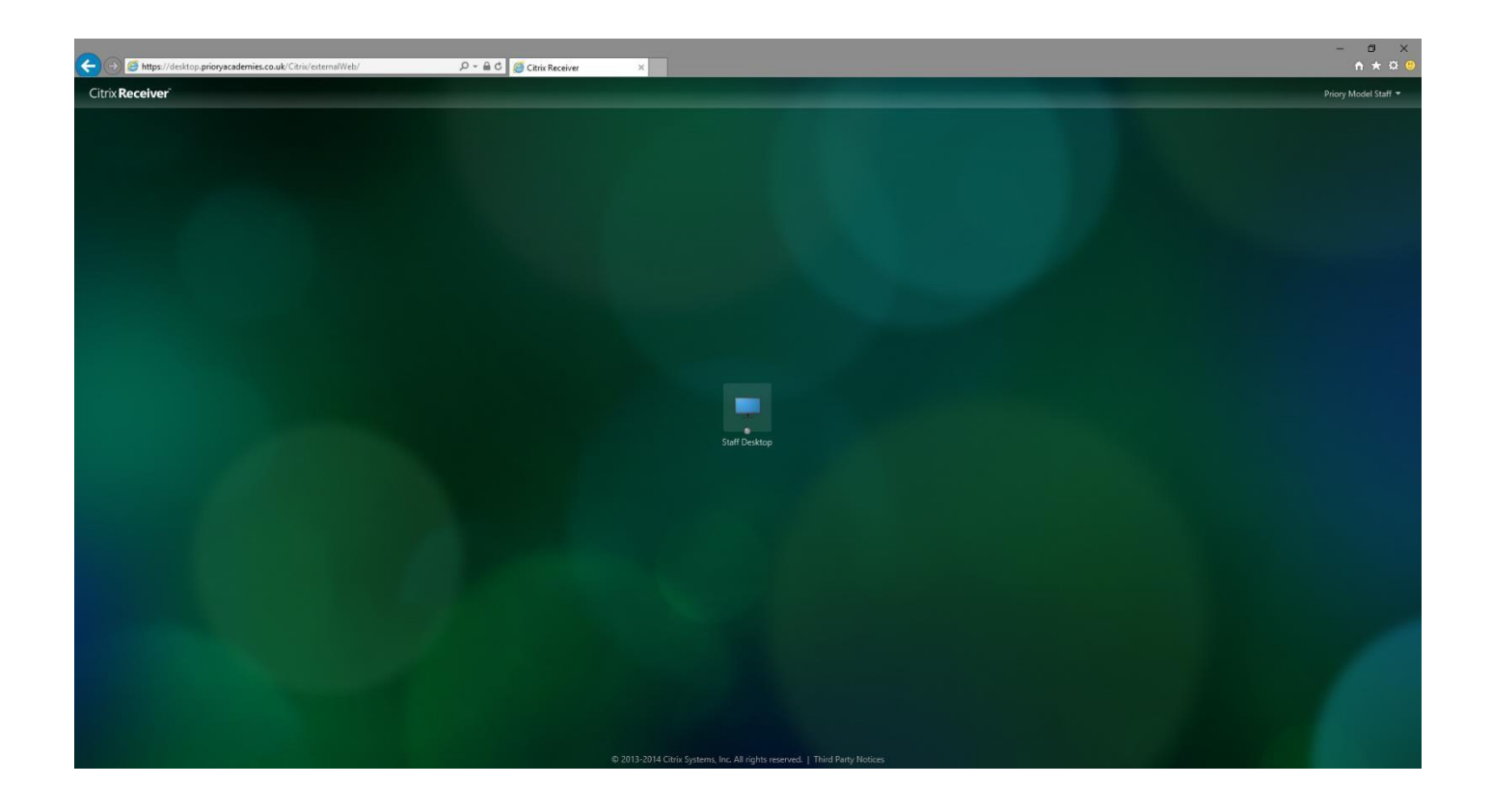

Once you click this your browser should launch Citrix Receiver and start the desktop.

## Citrix on a IOS Device

First go to the app store, search for Citrix receiver and then download it

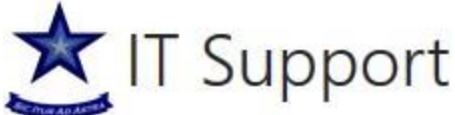

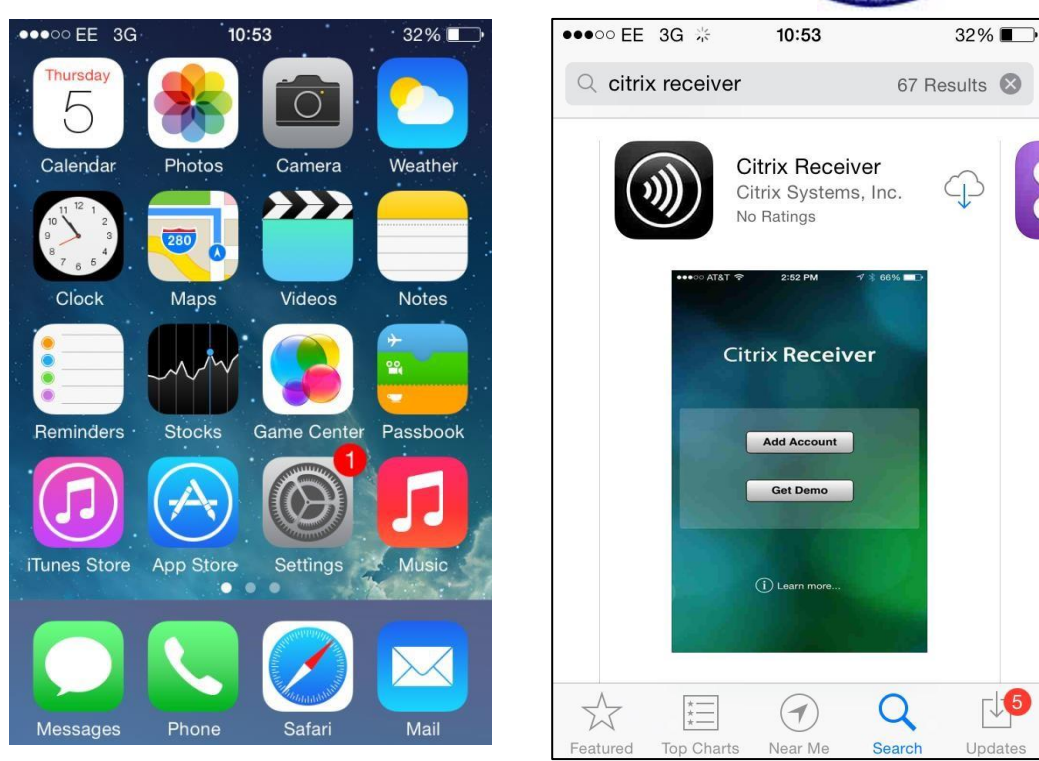

Once the application has been installed, select add account and fill out the appropriate details (your work email)

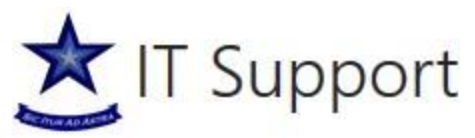

| •••• EE 3       | 3G <b>10:56</b> |             | 32% 💷'  | •               | •••• EE 3G | 10:57      | 32% 🔳 |
|-----------------|-----------------|-------------|---------|-----------------|------------|------------|-------|
|                 |                 |             | \$      |                 |            | Verifying  |       |
|                 |                 |             |         |                 |            |            |       |
| Citrix Receiver |                 | 100         | Address | jambridge@prior | yacademi   |            |       |
|                 |                 |             |         |                 |            |            |       |
|                 |                 |             |         | Use Smartc      | ard        | $\bigcirc$ |       |
| Add Account     |                 |             |         |                 |            |            |       |
|                 | Select account  | t to log or | 1.      |                 |            |            |       |
|                 | Get Den         | 10          |         |                 |            |            |       |
|                 |                 |             |         |                 |            |            |       |
|                 |                 |             |         |                 |            |            |       |
| D               | (İ) Learn m     | ore         |         |                 |            |            |       |
| - IX            |                 |             |         | C               | Options    |            |       |

Once you get to the screen below, fill out your user details that you use for school computers and put the domain as "prioryacademies.co.uk"

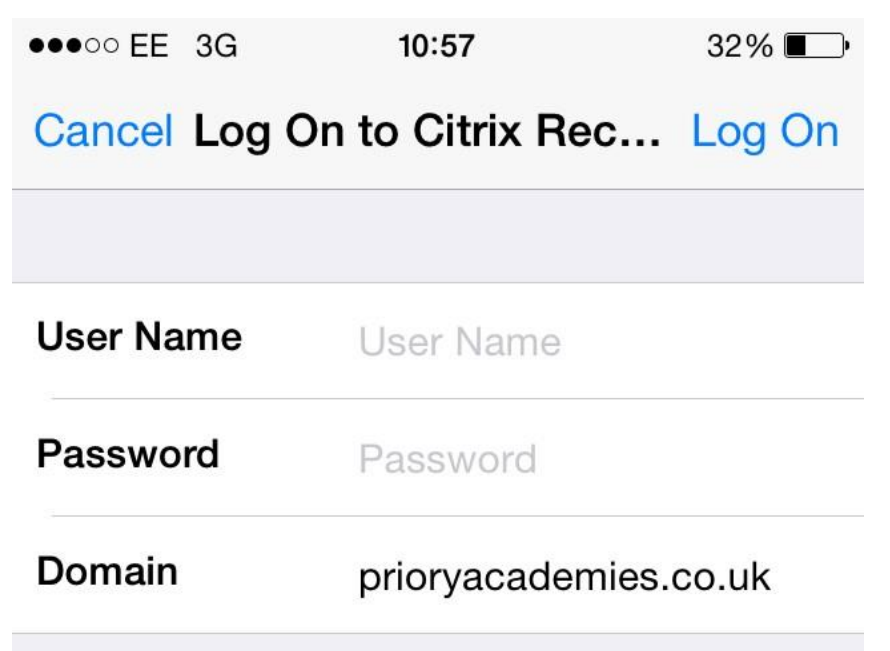

Once all the details are filled out and you have logged in you will be presented with the screen below, select the desktop that you wish to use and it will load into said desktop

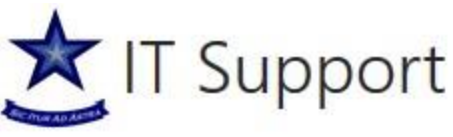

| •••• EE  | 3G 11:0       | 01 | 40% 💽 +              |
|----------|---------------|----|----------------------|
| 2        | PF            | A  | Q                    |
| Ŧ        | Staff Desktop | )  | ~                    |
|          |               |    |                      |
|          |               |    |                      |
|          |               |    |                      |
|          |               |    |                      |
|          |               |    |                      |
| ٨        |               |    |                      |
| Favorite |               |    | <b>Q</b><br>Sottings |

If at any point during this set-up procedure it requests you to enter a "Server Address" you must enter "desktop.prioryacademies.co.uk"